化工安全教育公共服务平台考试云监考操作文件 -、设备要求

考试建议使用带有摄像头的电脑 PC 进行。推荐使用谷 歌和 360 浏览器,性能稳定。电脑操作系统推荐 win7 及以上。

电脑系统时间需与北京时间保持一致,不能提前或延后, 避免影响答题时间判定。

【注意】手机端和电脑端不要同时登录,否则会造成闪 退导致试卷自动提交,请各位考生使用电脑考试前,先确保 手机端微信账号已经是退出状态。

#### 二、登录方式

1.浏览器输入网址 www.ciedu.com.cn 访问化工安全教育 公共服务平台,进入平台首页。

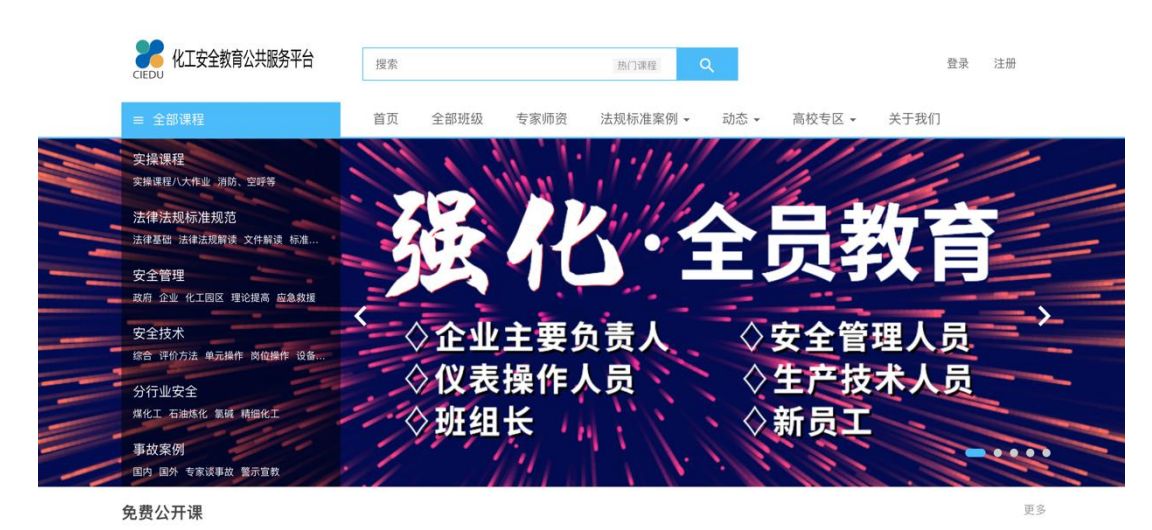

2.点击首页右上角【登录】按钮,进入账号登录页面。

| <b>2000</b> 化工安全教育公共服务平台  | 搜索        | た门環理         |             | 登录注册       |
|---------------------------|-----------|--------------|-------------|------------|
| = 全部课程                    | 首页 全部班级 专 | 家师资 法规标准案例 • | 动态          |            |
| 实操课程<br>实援课程/人作业 消防、空呼等   |           | 1.1.14       | 11/1        |            |
| 法律法规标准规范 法律法规标准规范         |           | 11/1/2       | 5 吕 我       |            |
| 安全管理 政府 企业 化工网区 理论提高 应急救援 |           |              |             |            |
| 安全技术 综合 评价方法 单元操作 岗位操作 设备 | ◇企业主      | 要负责人         | ◇安全管理       | 人员         |
| 分行业安全<br>煤化工 石油纬化 氢碱 精细化工 | ◇仪表操      | 作人员          | ◇生产技术       | 人员         |
| 事故案例<br>国内 国外 专家谈事故 警示宣教  |           |              | ◇刎贝工        |            |
| 免费公开课                     |           |              | a n 1112    | 更多         |
| 应告管理的<br>秋威庆布             |           |              |             |            |
| 《关于全面加强危险化学品安全生<br>宣讲     | E产工作的意见)  | 重大危险源企业      |             |            |
| 宜讲人:应急管理部党委委员、副           | RK HIT    | 安全检查重点解读     | 危险化学品安全生产风险 | 监测预警系统五顶制度 |

3.根据要求填写相应账号信息,进行登录。账号信息设置如下:

用户名:报名手机号。

密码:手机号后六位。

| <b>216</b> 00 化工安全教育公共服务平台                  | 搜索      | 热门课程          | ۹                | 登录 注册 |          |
|---------------------------------------------|---------|---------------|------------------|-------|----------|
| ≡ 全部课程                                      | 首页 全部班级 | 专家师资 法规标准案例 🗸 | 动态 🔹 高校专区 🖌      | 关于我们  |          |
| 实操课程                                        | 1.12    | 1.1.14        |                  | 111   |          |
| 法律法规标准规范<br>法律法规标准规范<br>法律基础 法律法规解读 文件解读 标准 |         | 11:11/2       |                  | 为苔    |          |
| 安全管理<br>政府 企业 化工园区 理论提高 应急救援                | 74      | 10-           | E JA             | XF    | -        |
| 安全技术<br>综合评价方法 单元操作 岗位操作 设备                 | ◇企业     | 主要负责人         | ◇安全管             | 理人员   | <u> </u> |
| 分行业安全<br>煤化工石油炼化 氯磺 精细化工                    | ◇仪表     | ·操作人员<br>长    | ◇ 生产技<br>◇ 新 员 T | 术人员   |          |
| 事故案例<br>国内 国外 专家谈事故 警示宣教                    | 1       |               |                  |       |          |
| 免费公开课                                       |         |               |                  | 更多    | 5        |

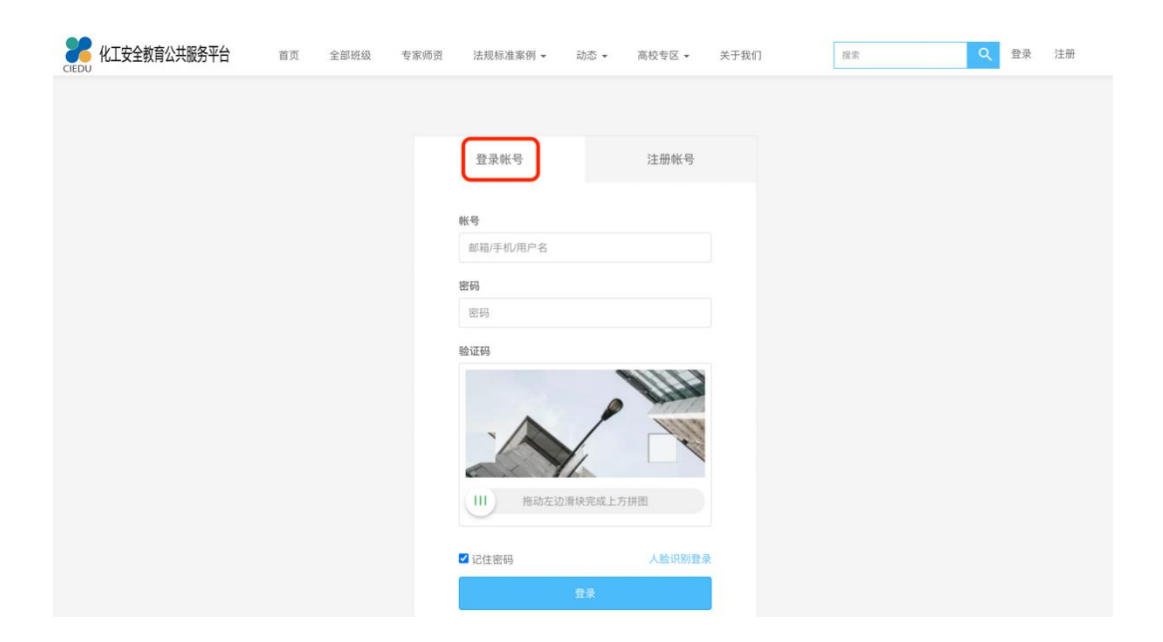

# 三、考试操作

## (一)考试入口

1.登录后,点击右上角【我的学习】按钮,进入学习中心面。

| <b>2000</b> 化工安全教育公共服务平台                                     | 搜索                                                                                                    | 施门課程          | 我的学习。            | <u>e</u> 8 i | <b>②</b> 全线公共    |
|--------------------------------------------------------------|----------------------------------------------------------------------------------------------------|---------------|------------------|--------------|------------------|
| ≡ 全部课程                                                       | 首页 全部班级 专家师                                                                                                    | 资 法规标准案例 • 动态 | •                |              | 8                |
| 实操课程 实操课程 次展课程/大作业、源防、空呼等                                    |                                                                                                    | 11111         | 1/1              | 1            |                  |
| 法律法规标准规范<br>法律基础 法律法规解读 文件解读 标准                              |                                                                                                    | Vill A        |                  | 6 Z          |                  |
| 安全管理 政府 企业 化工同区 理论提高 应急救援                                    | 751                                                                                                    | U ±           | 火子               |              |                  |
| 安全技术 综合 评价方法 单元操作 岗位操作 设备                                    | ◇企业主要                                                                                                    | 负责人           | 安全管              | 理人员          |                  |
| 分行业安全<br>发化工 石油等化 氢碱 稀细化工                                    | ◇仪表操作                                                                                                    | F人员           | ◇生产技             | 术人员          |                  |
| 事故案例<br>国内 国外 专家谈事故 警示宣教                                     |                                                                                                    | 11/1          | 小利贝土             |              |                  |
| 免费公开课                                                        |                                                                                                    |               |                  |              | 更多               |
| <b>ム 4 年 4 年</b><br><b>ベ 4 年</b><br>( 关于全面加强危险化学品安全生产工<br>室讲 | f:0320<br>(022)<br>(022) |               | <b>启胎化学品支全生产</b> | 风险临渊预警机      | Key J L A Market |
| 2.点击左侧【我的                                                    | り课程】栏                                                                                                    | 目,进入课         | 只程查看             | 手页面          | 面。在              |

【学习中】中可查看需要完成的课程,选择"第二届全国大学生电化学测量技术竞赛",点击【继续学习】。

| CIEDU 化工安全教育公共服务平台                                                               | 首页 全部班扱 专家师资 法规标准案例・ 动态・ 整素 🔍 😇 配后台・ 🤌 💮 🦻 全线公                                                            | 洪 |
|----------------------------------------------------------------------------------|----------------------------------------------------------------------------------------------------|---|
| 我的学习<br>1 我的相称<br>我的课程<br>我的考试<br>~ 我的档案                                         | 我的课程     評書       2     学习中     已学完     已关闭     已近期     收慮     建宜屋名称     Q       请选择机构     □仅展示壳位课程     3 |   |
| 我的档案。<br>我的证书<br>我的练习                                                            |                                                                                                    |   |
| <ul> <li>我的互动</li> <li>我的问答</li> <li>我的问题</li> <li>我的话题</li> <li>我的笔记</li> </ul> | 主文字     电力电缆作业-安全用具与安全标识 - 默认计划       学习进度     0%                                                         |   |

# (二)正式考试前——功能测试

1.点击"任务1:功能测试"字样,进入测试页面。

| CIEDU (ł | 比工安全教育公共服务平台     | 首页     | 全部班级           | 专家师资    | 法规标准案例 👻        | 动态 ▼           | 搜索              | ৎ            | 管理后台~       | S   | 0   | en estate the second second s |
|----------|------------------|--------|----------------|---------|-----------------|----------------|-----------------|--------------|-------------|-----|-----|----------------------------------------------------------------------------------------------------|
|          | 首页 / 第二届全国大学生电化学 | 测量技术竞赛 | P              |         |                 |                |                 |              |             |     |     |                                                                                                    |
|          | 第二届全国大学生         | 电化学    | 测量技术           | 竞赛 嘂    |                 |                |                 |              | <b>#</b> 1) | <   | ¢E  |                                                                                                    |
|          | 学习进度<br>33%      |        | ● 已完成<br>1/3 信 | 鎊       | 学习有效<br>长期有效    | 期              | ■ 下一学习<br>答题卡上传 | <del>孫</del> | ŧ           | 续学习 |     |                                                                                                    |
|          | 目录 话题(0) 1       | 问题 (0) | 笔记(0)          | 资料区 (0) |                 |                | 简:              | 个 ^          | 其他计划        |     | ••  | •                                                                                                    |
|          | ✔ 任务 1 : 功能测试 (进 | 衍中     |                |         | 考试时间: 2023-04-0 | 04 00:00 至 202 | 3-04-09 00:00   | Ż            | (未发布)       |     | 已加入 |                                                                                                    |
|          | ○ 任务 2 : 初赛      |        |                |         |                 |                | 敬请期             | 待            | 授课教师        |     |     |                                                                                                    |

2.人脸识别设置:确认摄像头开启以及正常使用,点击 【采集】,采集3次后点击【完成采集】。如果出现智能监 考系统正在初始化现象,请耐心等待。

提示

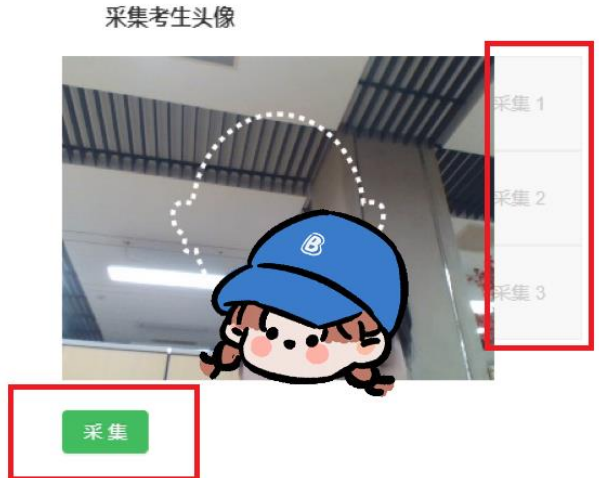

#### 采集提示:

1.请确保头像处于虚线框内,脸部无遮挡,画 面中无其他人员,人脸清晰。

2. 需采集3次, 系统自动选用最清晰的头像。

3. 如果头像无法采集,请参考 云监考设备调试 指南 文档。

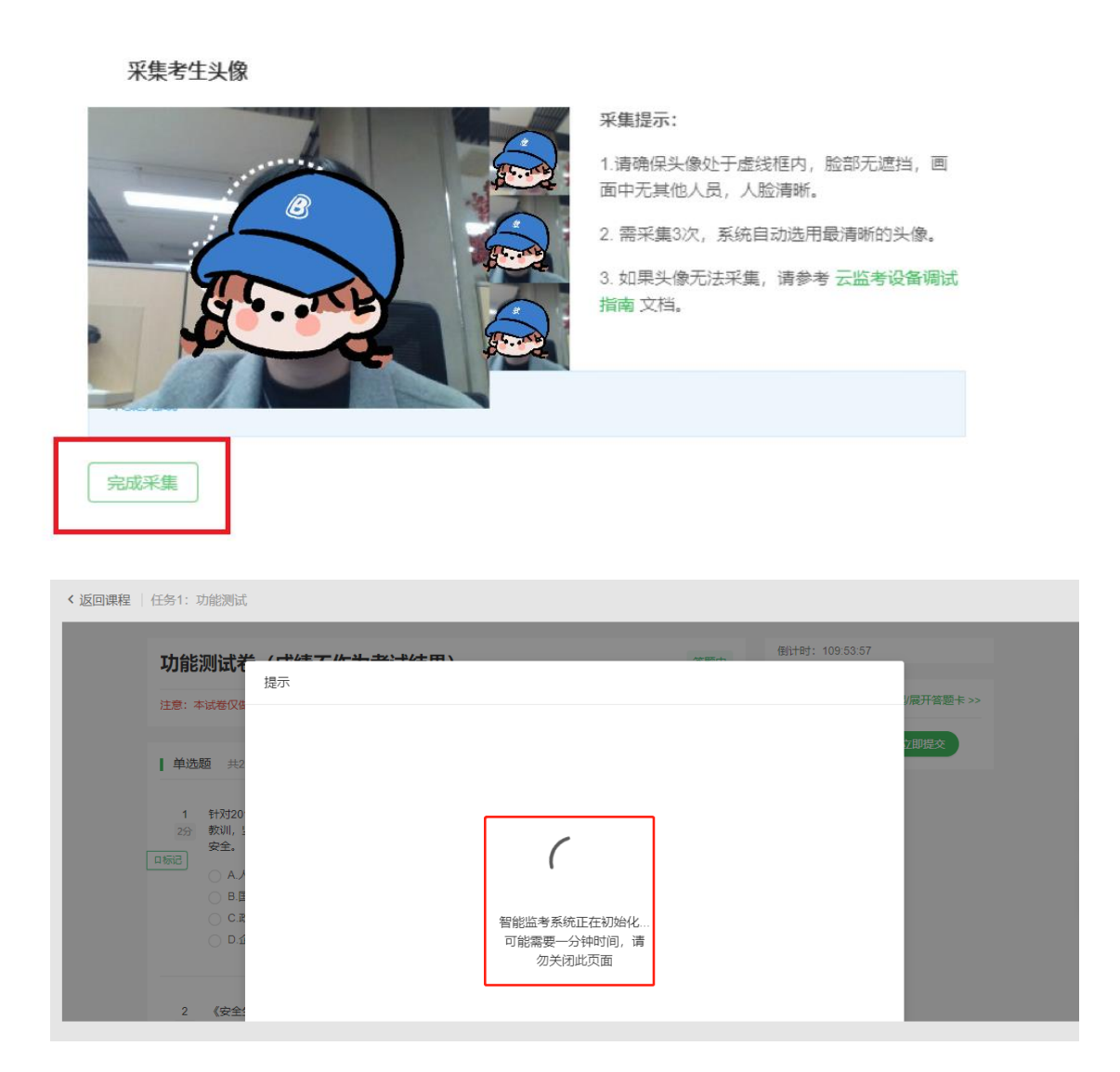

【注意】考试前提前测试电脑设备摄像头正常使用,如 出现以下页面,请访问以下网址按照"AI云监考-设备调试指 南"进行操作。

https://edtech.edusoho.net/inspection/help/index.html#faq-came ra

| 采集考生头像               |         |                                                       |
|----------------------|---------|-------------------------------------------------------|
|                      | 采集1     | <b>采集提示:</b><br>1.请确保头像处于虚线框内,脸部无遮挡,画<br>面中无其他人员一人睑清晰 |
| 正在启动采集引擎, 请稍等        | 采集 2    | 2. 需采集3次,系统自动选用最清晰的头像。                                |
|                      | 采集 3    | 3. 如来天像仍况不来,谓参考 五重劣 以重调风,<br>指南 文档。                   |
| 当前设备无摄像头,或无权限打开摄像头,请 | 影考帮助文档。 |                                                       |
| 采集                   |         |                                                       |

**3**.考试过程中应保证摄像头正常开启,确保人脸一直在 摄像头采集范围内,否则会出现未检测到正脸提示。

| < 返回课程 │ 任务1: 功能测试                                                                     |                                        |
|----------------------------------------------------------------------------------------|----------------------------------------|
| 功能测试卷(成绩不作为考试结果) ####################################                                  | 倒计时: 109:53:34                         |
| 注意:本试卷仅做熟悉操作使用,成绩不作为考试结果。                                                              | 答題卡 收起/展开答题卡>>                         |
| <b>单选题</b> 共20题, 共40.0分                                                                | PREFERENCE VIRUEX                      |
| 1                                                                                      | 监考提示<br>未检测到正验,请专注考<br>试<br>请果中注意力独立完成 |
| <ul> <li>D 企业利益至上</li> <li>2 《安全生产法》规定,从业人员()了解其作业场所和工作岗位存在的危险因素、防范措施及事故应急措</li> </ul> |                                        |

4.答题完成后先点击【保存进度】,避免出现因网络问题造成答题结果丢失,然后再点击【立即提交】提交试卷并查看考试分数。

| 2回课程   任务1: 功能测试                                                                                                    |                 |
|----------------------------------------------------------------------------------------------------|-----------------|
| 功能测试卷(成绩不作为考试结果)                                                                                                    | 倒计时: 106:41:31  |
| 注意:本试卷仅做熟悉操作使用,成绩不作为考试结果。                                                                                                    | 答题卡 收起/展开答题卡>>> |
| <b>单选题</b> 共20题, 共40.0分                                                                                                    | 保存进度            |
| <ol> <li>针对2015年天津港瑞海公司'8-12"重大爆炸事故,习近平总书记作出重要指示:各地要汲取此次事故的沉痛</li> <li>較训,坚持(),认真进行安全隐患排查,全面加强危险品管理,切实搞好安全生产,确保人民生命财产<br/>安全。</li> </ol> | 监考提示            |
| □标己                                                                                                    | 智能监考正在巡视        |
| <ul> <li>C 政府利益至上</li> <li>D 企业利益至上</li> </ul>                                                                                           |                 |
|                                                                                                    |                 |
| ≤回课程   任务1: 功能测试                                                                                                    |                 |

|                                      | ×                                           |                         | <mark>很遗憾,</mark><br><sub>教师评语:-</sub> | 您未通过4             | 次考试                    |                                                                                                    |
|--------------------------------------|---------------------------------------------|-------------------------|----------------------------------------|-------------------|------------------------|----------------------------------------------------------------------------------------------------|
| <b>功能测试卷(</b><br>答题人:张玉芳开始<br>01分21秒 | <b>成绩不作为</b><br><sup>前间: 2023-04-04 (</sup> | 1考试结果)<br>19:55:27 交卷时间 | ]; 2023-04-04 10::                     | 批阒完成<br>30:42 用时: | <b>0.0</b><br>总分:100.0 |                                                                                                    |
| 题型                                   | 得分                                          | 总共                      | 答对                                     | 答错                | 未答                     |                                                                                                    |
| 单选题                                  | 0                                           | 20道                     | 0道                                     | <b>0</b> 道        | 20道                    | 11         12         13         14         15           16         17         18         19         20 |
| 多选题                                  | 0                                           | 10道                     | 0)道                                    | 0)道               | 10)道                   | 多选题                                                                                                    |
| 判断题                                  | 0                                           | 20道                     | 0)首                                    | 0)首               | 20道                    | 21 22 23 24 25                                                                                          |

# 5.如果想要再次进行功能测试,下拉页面选择【再次答题】即可。

| 返回课程 | 任务1:功能测试                               |                               | -                               | 教师评语: -        |                   |                        |                                       |
|------|----------------------------------------|-------------------------------|---------------------------------|----------------|-------------------|------------------------|---------------------------------------|
|      | <b>功能测试卷(/</b><br>答题人:张玉芳开始时<br>01分04秒 | <b>戎绩不作)</b><br>间: 2023-04-04 | <b>り考试结果)</b><br>13:18:19 交巻时间: | 2023-04-04 13: | 批阅完成<br>19:33 用时: | <b>0.0</b><br>总分:100.0 | 答題卡<br>・ / ぎ 9 10 ・<br>11 12 13 14 15 |
|      | 题型                                     | 得分                            | 总共                              | 答对             | 答错                | 未答                     | 16 17 18 19 20<br>多选题                 |
|      | 单选题                                    | 0                             | 20道                             | 0道             | 0道                | 20道                    | 21 22 23 24 25                        |
|      | 多选题                                    | 0                             | 10道                             | 0道             | 0道                | 10道                    | 26 27 28 29 30 -                      |
|      | 判断题                                    | 0                             | 20道                             | 0道             | 0道                | 20道                    | 31 32 33 34 35 🗸                      |
|      | ▲洗颖 ±20颗.±                             | ±40.0分                        |                                 |                |                   |                        | 只看错题                                  |

### (三)正式考试——初赛

按照功能测试的步骤参加考试即可,点击"任务 2:初 赛"字样进入正式考试页面。

| 第二届全国大学生电化学                       | 学测量技术竞赛 嘂       |                           |                    | <b>禁</b> 1人 < | ¢ E |
|-----------------------------------|-----------------|---------------------------|--------------------|---------------|-----|
| <sup>穿词趙庶</sup><br>67%            | ② 已完成<br>2/3 任务 | 学习有效明<br>长期有效             | ■ 下一学习任务<br>暂无学习任务 |               |     |
| 目录 话题(0) 问题(0)                    | 笔记 (0) 资料区 (0)  |                           | 简介 >               | 其他计划          | *** |
| ● 任务 1:功能测试 进行中                   |                 | 考试时间: 2023-04-04 00:00 至: | 2023-04-09 00:00 😰 | (未发布)<br>授课教师 | 已加入 |
| <ul> <li>○ 任务 3: 答题卡上传</li> </ul> |                 |                           | ◎如海期待<br>/₂        | 第五方<br>编辑     |     |

# (四) 答题卡上传

1.点击"任务3: 答题卡上传"字样进入上传页面。

| 第二届全国大学生电化学       | 测量技术竞赛 嘂       |                           |                     | 二 1人 [   | < 🕈 E |
|-------------------|----------------|---------------------------|---------------------|----------|-------|
| 学习进度<br>33%       | S先成<br>1/3 任务  | 学习有效明<br>长期有效             | ■ 下一学习任务<br>答题卡上传   | 推续当      | £3    |
| 目录 话题 (0) 问题 (0)  | 笔记 (0) 资料区 (0) |                           | 简介 >                | 其他计划     | ***   |
| ⊘ 任务 1∶功能测试 (进行中) |                | 考试时间:2023-04-04 00:00 至 2 | 023-04-09 00:00 🛛 🕅 | (未发布)    | 已加入   |
| ○ 任务 2: 初赛        |                |                           | 敬请期待                | 授课教师 张玉芳 |       |
| ● 任务 3:答题卡上传      |                |                           | 1                   | 編組       |       |

2.点击【上传附件】,选择要上传的文件,文件格式和 大小要满足页面中所提示的要求。

| < 返回課程 │ 任务3: 答题卡上传        |                |             |
|----------------------------|----------------|-------------|
| [作业题目 共1题                  | ▲答题卡           | 收起/展开答题卡 >> |
| 1 第二届全国大学生电化学测量技术竞赛——答题卡上传 | 作业题目           | <u>^</u>    |
|                            | ( <b>R</b> 5)# | ▼ ☆即48女     |
|                            | BHH JZL        |             |
|                            |                |             |
| 上传附件                       |                |             |

| 上传文件 |
|------|
|      |

Х

| 将立任按地至此。或 <u>上任立件</u> |
|-----------------------|
|                       |
|                       |
|                       |
|                       |

关闭

3.上传成功后页面中会显示已上传的文件,请据此自查 是否上传成功,然后点击【保存进度】,再点击【立即提交】, 完成答题卡上传。

| く返回课程   任务3 | :答题卡上传                                                                             |                                                                      |
|-------------|------------------------------------------------------------------------------------|----------------------------------------------------------------------|
| 1862        | 1 第二届全国大学生电化学测量技术竞赛——答题卡上传<br>B I U A- I <sub>X</sub> □   := :=   ∞ ∞   ⊙ 源码 🔐 厩 🤘 | 答题卡     收起展开答题卡>>       作业型目     1       1     2       保存进度     立即提交 |
|             | 33-1.png 删除                                                                        |                                                                      |

| < 返回课程 | 任务3: 答题 | 颐卡上传                    |                    |                    |                 |     |                      |             |
|--------|---------|-------------------------|--------------------|--------------------|-----------------|-----|----------------------|-------------|
|        | 答题卡     | 上传                      |                    |                    |                 | 批阅中 | 答题卡                  |             |
|        | 答题人: 张  | (玉芳 开始时间: 2023-04       | -04 09:50:02 交卷时   | 间: 2023-04-04 10:1 | 1:21 用时: 03分09秒 | >   | 作业题目                 |             |
|        |         | 题型                      | 总共                 | 答对                 | 答错              | 未答  | ● 正确 ● 错误 ● 待批阅 ● 未做 |             |
|        |         | 作业题目                    | 1道                 | ?                  | ?               | ?   | 只看措題                 | *           |
|        | 8 老师    | <b>正在批阅,批阅完成</b> 后会以    | (站内私信通知您批阅         | 結果,请稍等。            |                 |     |                      |             |
|        | ┃ 作业题   | 目 共1题                   |                    |                    |                 |     |                      |             |
|        | 1 \$    | 第二届全国大学生电化学测            | <b>重技术竞赛——答题</b> - | 卡上传                |                 |     |                      |             |
|        | 4       | 答题结果:参考答案:请按<br>学员答案:未作 | 照答题卡上传步骤规<br>答     | 范上传                |                 |     |                      | 学习进度<br>67% |

# 四、常见问题处理

#### (一)无法提交解决

学员点击【保存进度】,刷新后点击【立即提交】即可。

# (二) 密码找回

1.点击平台首页右上方【登录】按钮,进入账号登录页面。

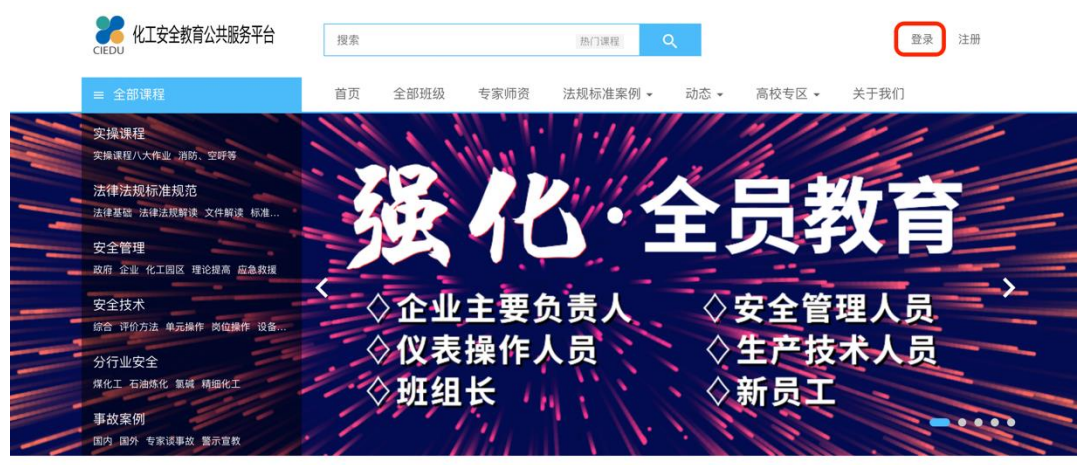

免费公开课

# 2.点击登录页面左下方【找回密码】页面进入重设密码

更多

页面。

| CIEDU 化工安全教育公共服务平台 | 首页 | 会员专区 | 全部班级 | 法规标准案例 🖌 i               | 动态 🔹 | 高校专区 • 关于我们 |  | 搜索 | Q g | 绿 | 注册 |
|--------------------|----|------|------|--------------------------|------|-------------|--|----|-----|---|----|
|                    |    |      |      |                          |      |             |  |    |     |   |    |
|                    |    |      |      | 登录帐号                     |      | 注册帐号        |  |    |     |   |    |
|                    |    |      |      | <del>帐号</del><br>邮箱/手机/用 | 户名   |             |  |    |     |   |    |
|                    |    |      |      | 家码                       |      |             |  |    |     |   |    |
|                    |    |      |      | ☑ 记住密码                   |      |             |  |    |     |   |    |
|                    |    |      |      |                          | ŝ    | 绿           |  |    |     |   |    |
|                    |    |      |      | 找回密码   还                 |      | 号? 立即注册     |  |    |     |   |    |
|                    |    |      |      |                          |      |             |  |    |     |   |    |
|                    |    |      |      |                          |      |             |  |    |     |   |    |

3.学员可输入绑定手机号码及新密码,点击【获取验证码】按钮收取重置短信,按照操作填写短信验证码后即可重置密码。

| <b>81</b> 化工安全教育公共服务平台 | 首页 会员专区 | 全部班级 | 法规标准案例 ▼ 动态 ▼ 高校专区 ▼ 关于我们 ***                        | 登录                | 注册 |
|------------------------|---------|------|------------------------------------------------------|-------------------|----|
|                        |         |      | 重设密码<br>金箱地址 手机导列 BitFI                              |                   |    |
|                        |         |      | 11     指助左辺海狭内成上方拼版       手机号码       新条码       拒依納证明 |                   |    |
| ~                      |         |      | 11.0000                                              | <b>5</b> ¢ •, © § |    |

绑定邮箱学员可输入绑定邮箱,点击【重设密码】按钮 收取重置邮件,按照操作填写信息后即可重置密码。

| <b>201</b> 化工安全教育公共服务平台 | 首页 | 会员专区 | 全部班级 | 法规标准案例 🕶 | 动态▼                      | 商校专区 ▼                        | 关于我们 |  | 搜索 | ۹ | 受爱 | 注册 |
|-------------------------|----|------|------|----------|--------------------------|-------------------------------|------|--|----|---|----|----|
|                         |    |      |      |          | <b>活马</b><br>参加<br>施动左边) | 手机号码<br>単純完成上方拼面<br>1公共服务平台注册 |      |  |    |   |    |    |
|                         |    |      |      |          |                          |                               |      |  |    |   |    |    |

#### (三)账号安全设置

1. 密码修改

(1) 进入平台首页,点击右上方【登录】按钮登录平

台后,点击右上角头像弹出的提示框,选择【个人设置】进入账号中心页面。

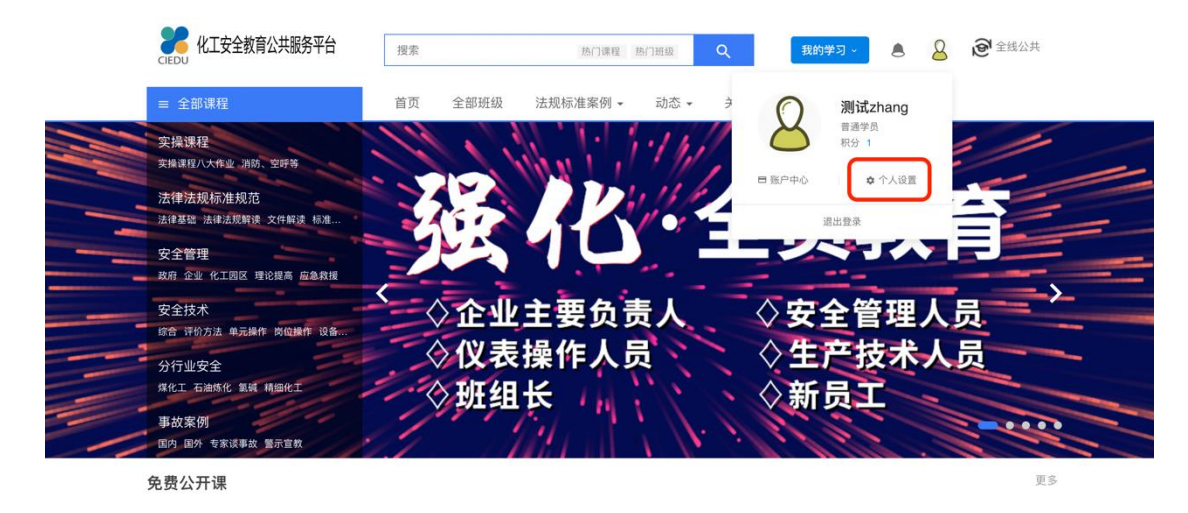

(2)在账号中心页面中选择左侧边框中的【安全设置】按钮,进入账号安全管理页面。

| <b>ビング 化工安全教育公共服务平台</b> 首页 | 会员专区 全部班级 法规标准案例 ▼ 动态 ▼ 商                                                                                                    | 校专区 ▼ 关于我们 … 搜索  | Q | 我的教学。 | <u>@</u> | * |
|----------------------------|----------------------------------------------------------------------------------------------------|------------------|---|-------|----------|---|
| 形中中心                       | 个人信息                                                                                                    |                  |   |       |          |   |
| 我的订单                       |                                                                                                    |                  |   |       |          |   |
| 安全元账户                      |                                                                                                    |                  |   |       |          |   |
| 优惠券                        |                                                                                                    |                  |   |       |          |   |
| 会员记录                       | 请上街pg, gif, png格式的图片, 建议图片大小不超过2MB                                                                                                    |                  |   |       |          |   |
| 学习卡                        | <sup>用户名</sup><br><b>測试用账号 /</b>                                                                                                    | 免冠照用于证书获取,不会对外展示 |   |       |          |   |
| 我的积分                       | 真实姓名                                                                                                    | 性别               |   |       |          |   |
| 我的发票                       |                                                                                                    | ○労 ○女            |   |       |          |   |
| 兑换卡券                       | 头衔<br><b>观试用班主任</b>                                                                                                    | 个人签名             |   |       |          |   |
| 个人设置                       | 自我介绍                                                                                                    |                  |   |       |          |   |
| 个人信息                       | $B  I  \underline{U}  \underline{A}_{r} \mid I_{x}  \widehat{tr} \mid := \; := \; \mid \ \mathfrak{se} \; \mathrel{\mathfrak{sg}} \; \overrightarrow{sg} \; \overrightarrow{sg}$                                                                                                    | @ 源码             |   |       |          |   |
| 实名认证                       | and the second second s |                  |   |       |          |   |
| 安全设置                       |                                                                                                    |                  |   |       |          |   |
| 第三方登录                      |                                                                                                    |                  |   |       |          |   |

(3)在账号安全管理页面中选择登录密码修改,点击 【修改】按钮,填写新密码信息后,点击【提交】即可修改 密码。

| CIEDU | 化工安全教育公共服 | 务平台           | 首页 会员 | 专区     | 全部班级 | 法规标准案例 🔻            | 动态 🕶     | 高校专区 ▼     | 关于我们 |       | 搜索 |       | ٩  | 我的教学。 | <u>&amp;</u> | *  |
|-------|-----------|---------------|-------|--------|------|---------------------|----------|------------|------|-------|----|-------|----|-------|--------------|----|
|       |           | 账户中心          |       | 安全     | 受置   |                     |          |            |      |       |    |       |    |       |              |    |
|       |           | 我的订单<br>安全元账F | -     | •      | 安全等级 |                     | ÷        |            |      |       |    |       |    |       |              |    |
|       |           | 优惠券           |       | ê      | 登录密码 | 经常更改密码有助于例          | 彩炉您的帐号安全 | Ê          |      |       |    | ♥ 已设置 | 修改 | ]     |              |    |
|       |           | 会员记录<br>学习卡   |       | 8      | 支付密码 | 用于支付时的二次密码          | 马枝验,加强账; | 中安全性       |      |       |    | ● 未设置 | 设置 | -     |              |    |
|       |           | 我的积分          |       | 9      | 安全问题 | 设置安全问题,保护制          | 长号密码安全,t | 也可用于找回支付密码 |      |       |    | ● 未设置 | 设置 |       |              |    |
|       |           | 我的发票          |       |        | 手机绑定 | 已嫁定手机:123****       | 1111     |            |      |       |    | ◎ 已绑定 | 修改 |       |              |    |
|       |           | 兑换卡券          |       | $\sim$ | 邮箱设置 | 可用于找回登录密码           |          |            |      |       |    | 0 未设置 | 绑定 |       |              |    |
|       |           | 个人设置          |       |        |      |                     |          |            |      |       |    |       |    |       |              |    |
|       |           | 实名认证          |       |        |      |                     |          |            |      |       |    |       |    |       |              |    |
|       |           | 安全设置          |       | ]      |      |                     |          |            |      |       |    |       |    |       |              |    |
|       |           | 第三方登录         | Ř     |        |      |                     |          |            |      |       |    |       |    | A     | <b>.</b>     |    |
| 洪服第   | 务平台 市     | 面 会           | 员专区   | 全部班级   | 法规   | 标准案例 -              | 动态 ▼     | 高校专区,      | • 关于 | -我们 … |    | 搜索    |    |       | २            | 我的 |
|       |           |               |       |        |      |                     |          |            |      |       |    |       |    |       |              |    |
|       |           |               |       |        |      |                     |          |            |      |       |    |       |    |       |              |    |
|       |           |               |       |        | as l | [1](祭2)(7           |          |            |      | ×     |    |       |    |       |              |    |
|       |           |               |       |        |      |                     |          |            |      |       |    |       |    |       |              |    |
|       |           |               |       |        | 请辅   | 俞入当前密码              |          |            |      |       |    |       |    |       | 敬            |    |
|       |           |               |       |        | 新落   | 3 <b>码</b><br>▲λ新家码 |          |            |      |       |    |       |    |       |              |    |
|       |           |               |       |        | 码    | et#70               |          |            |      |       |    |       |    |       | 置            |    |
|       |           |               |       |        | 题请印  | (名)月<br>月次输入新密码     |          |            |      |       |    |       |    |       | æ            |    |
|       |           |               |       |        | 定    |                     |          |            | 取消   | 提交    |    |       |    |       |              |    |
|       |           |               |       |        |      |                     |          |            |      |       |    |       |    |       |              |    |
|       |           |               |       |        |      |                     |          |            |      |       |    |       |    |       |              |    |
|       |           |               |       |        |      |                     |          |            |      |       |    |       |    |       |              |    |
|       |           |               |       |        |      |                     |          |            |      |       |    |       |    |       |              |    |
|       | 安全设置      |               |       |        |      |                     |          |            |      |       |    |       |    |       |              |    |
|       |           |               |       |        |      |                     |          |            |      |       |    |       |    |       |              |    |

### 2. 安全问题设置

(1)进入平台首页,点击右上方【登录】按钮登录平 台后,点击右上角头像弹出的提示框,选择【个人设置】进 入账号中心页面。

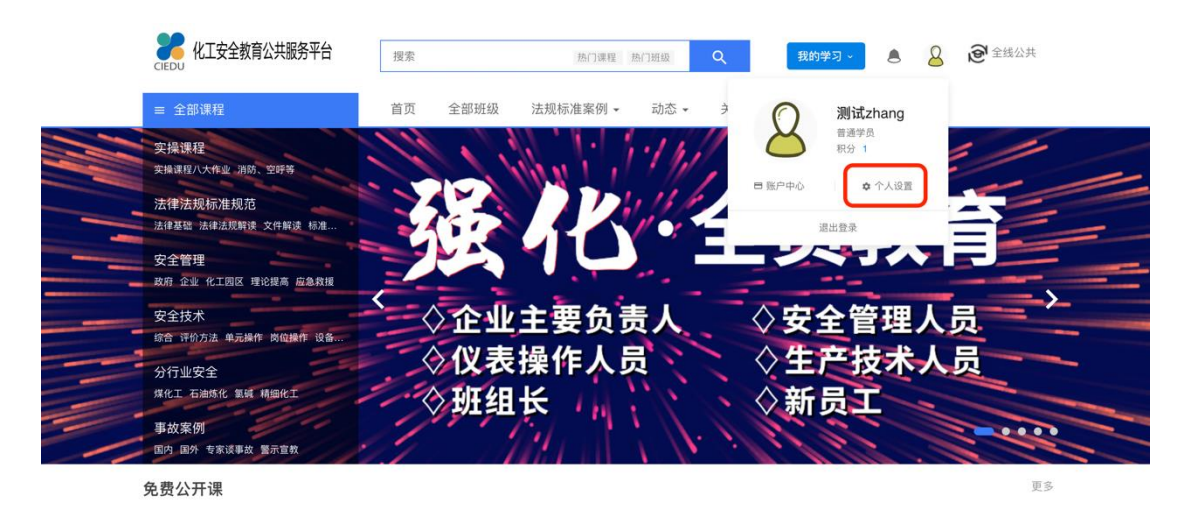

(2) 在账号中心页面中选择左侧边框中的【安全设置】

按钮,进入账号安全管理页面。

| CIEDU 化工安全教育公共服 | 务平台 首页 会员: | 专区 全部班级 法规标准案例 → 动态 → 高校专区 →                                      | 关于我们 … 搜          | <u>π</u> Q | 我的教学 ~ | ß | * |
|-----------------|------------|-------------------------------------------------------------------|-------------------|------------|--------|---|---|
|                 | 账户中心       | 个人信息                                                              |                   |            |        |   |   |
|                 | 我的订单       |                                                                   |                   |            |        |   |   |
|                 | 安全元账户      |                                                                   |                   |            |        |   |   |
|                 | 优惠券        |                                                                   |                   |            |        |   |   |
|                 | 会员记录       | 请上传jpg, gif, png棺式的图片, 建议图片大小不超过2MB                               |                   |            |        |   |   |
|                 | 学习卡        | 用户名<br><b>測试用账号 /</b>                                             | 免超照,用于证书获取,不会对外展示 |            |        |   |   |
|                 | 我的积分       | 真实性名                                                              | 性則                |            |        |   |   |
|                 | 我的发票       |                                                                   | ○男 ○女             |            |        |   |   |
|                 | 兑换卡券       | 头衔<br><b>观试用班主任</b>                                               | 个人签名              |            |        |   |   |
|                 | 个人设置       | 目我介绍                                                              |                   |            |        |   |   |
|                 | 个人信息       | B I <u>U</u> <u>A</u> -   I <sub>x</sub> ⓑ   ﷺ :≡   ∞ ⊲ ∰ ﷺ   № ﷺ |                   |            |        |   |   |
|                 | 实名认证       | 2015                                                              |                   |            |        |   |   |
|                 | 安全设置       |                                                                   |                   |            |        |   |   |
|                 | 第三方登录      |                                                                   |                   |            |        |   |   |

(3)在账号安全管理页面中选择【安全问题】,点击 【设置】按钮,选择相应问题并设置答案后,点击【提交】 即可设置安全问题。安全问题一经设置,不可再次修改。

| CIEDU | 化工安全教育公共服务平台 | 首页 会员专         | 区 全部班级    | 法规标准案例 👻             | 动态 🕶                 | 高校专区 ▼    | 关于我们 | ••• | 搜索 |           | ٩  | 我的教学。 | ß | *  |
|-------|--------------|----------------|-----------|----------------------|----------------------|-----------|------|-----|----|-----------|----|-------|---|----|
|       | 账户中心         |                | 安全设置      |                      |                      |           |      |     |    |           |    |       |   |    |
|       | 我的订邮         | ≇<br>K∕P       | !<br>安全等# | д <b>— —</b> —       | Ф                    |           |      |     |    |           |    |       |   |    |
|       | 优惠券          | Ř              |           | 经常更改密码有助于修           | 累护您的帐号安全             | 2         |      |     |    | Ø B\u00fc | 修改 |       |   |    |
|       | 学习卡          |                | 📄 支付密码    | 用于支付时的二次密码           | 闷饺验,加强账户             | 安全性       |      |     |    | 0 未设置     | 设置 |       |   |    |
|       | 我的积分         | 5              | 🥏 安全问题    | 设置安全问题,保护的           | <del>《号密码安全</del> ,也 | 可用于找回支付密码 | 6    |     |    | ● 未设置     | 设置 |       |   |    |
|       | 我的发展         | ER.            | ] 手机绑定    | ■ 日線定手机:123****1     | 1111                 |           |      |     |    | ◎ 已绑定     | 修改 |       |   |    |
|       | 兑换卡3<br>个人设置 | <del>9</del> . | ≥ 邮箱设置    | 可用于找回登录密码            |                      |           |      |     |    | 0 未设置     | 绑定 |       |   |    |
|       | 个人信頼         | 1              |           |                      |                      |           |      |     |    |           |    |       |   |    |
|       | 实名认识         | E              |           |                      |                      |           |      |     |    |           |    |       |   |    |
|       | 安全设置         | Ē              |           |                      |                      |           |      |     |    |           |    |       |   |    |
|       | 第三方3         | 登录             |           |                      |                      |           |      |     |    |           |    |       |   |    |
|       |              |                |           |                      |                      |           |      |     |    |           |    |       | 0 |    |
| Б КI  | 安全教育公共服务平台   |                | 全部班级      | 法规标准案例 - 安全问题        | 动态 -                 | 高校专区 -    | 关于我们 |     |    |           |    |       | 8 | 88 |
|       |              |                | 安全设置      | 安全问题一经设置,            | , 不可再次修改             |           |      |     |    |           |    |       |   |    |
|       |              |                | !<br>安全等级 | 安全问题1<br>你的父母名字      |                      |           |      |     |    |           |    |       |   |    |
|       |              |                |           | 答案                   |                      |           |      |     |    |           |    |       |   |    |
|       |              |                | 登录密码      | 安全问题1答案              |                      |           |      | -   |    |           |    |       |   |    |
|       |              |                | 支付密码      | 安全问题2<br>你的老师名字      |                      |           |      | ~   |    |           | 设置 |       |   |    |
|       |              |                | 2 安全问题    | <b>答案</b><br>安全问题2答案 |                      |           |      |     |    |           | ie |       |   |    |
|       |              |                | 手机绑定      | 安全问题3                |                      |           |      | -   |    |           |    |       |   |    |
|       |              |                | - 邮箱设置    | 你的爱人的名字              |                      |           |      | ≚   |    |           |    |       |   |    |
|       |              |                |           | 答案<br>安全问题3答案        |                      |           |      | -   |    |           |    |       |   |    |
|       |              |                |           | 您的登录密码               |                      |           |      |     |    |           |    |       |   |    |
|       | 安全设置         |                |           |                      |                      | 取当        | 提交   |     |    |           |    |       |   |    |
|       |              |                |           |                      |                      | -         |      |     |    |           |    |       |   |    |

#### 3. 绑定手机号变更

(1)进入平台首页,点击右上方【登录】按钮登录平 台后,点击右上角头像弹出的提示框,选择【个人设置】进 入账号中心页面。

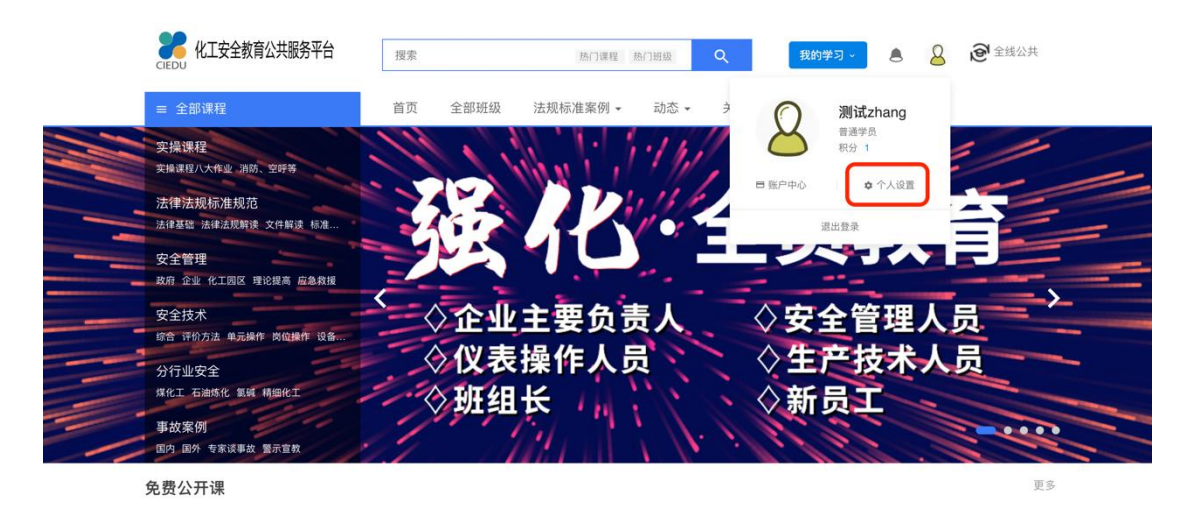

(2) 在账号中心页面中选择左侧边框中的【安全设置】

按钮,进入账号安全管理页面。

| CIEDU 化工安全教育公共服务 | 务平台 首页 会员教 | 反区 全部斑銀 法规标准案例 ▼ 动态 ▼ 高校专区 ▼                                    | 关于我们 … 搜          | ξ. Q | 我的教学。 | <u>@</u> | * |
|------------------|------------|-----------------------------------------------------------------|-------------------|------|-------|----------|---|
|                  | 账户中心       | 个人信息                                                            |                   |      |       |          |   |
|                  | 我的订单       |                                                                 |                   |      |       |          |   |
|                  | 安全元账户      |                                                                 |                   |      |       |          |   |
|                  | 优惠券        |                                                                 | したの意思             |      |       |          |   |
|                  | 会员记录       | 谓上传jpg, gif, png相式的图片, 建议图片大小不超过2MB                             |                   |      |       |          |   |
|                  | 学习卡        | <sup>用户名</sup><br>測试用账号 /                                       | 免超照,用于证书获取,不会对外展示 |      |       |          |   |
|                  | 我的积分       | 真实姓名                                                            | 性別                |      |       |          |   |
|                  | 我的发票       |                                                                 | ○男 ○女             |      |       |          |   |
|                  | 兑换卡券       | 头形<br><b>测试用班主任</b>                                             | 个人签名              |      |       |          |   |
|                  | 个人设置       | 自我介绍                                                            |                   |      |       |          |   |
|                  | 个人信息       | B I <u>U</u> <u>A</u> - II <sub>x</sub> ⊡   ∷ ∷   ∞ ⊲ ⊠ ﷺ   ⊇ ﷺ |                   |      |       |          |   |
|                  | 实名认证       | 1915                                                            |                   |      |       |          |   |
|                  | 安全设置       |                                                                 |                   |      |       |          |   |
|                  | 第三方登录      |                                                                 |                   |      |       |          |   |

(3) 在账号安全管理页面中选择【手机绑定】, 点击

【修改】按钮。

| 60 化工安全教育公共服务平      | 👌 首页 全部班级 专家得资 法规标准案例 - 动态 - 高校专 <sup>区世家</sup> 🔍 <b>我的学习 · 🖲 🤮 🕻</b> |
|---------------------|-----------------------------------------------------------------------|
| 账户中心                | 安全设置                                                                  |
| 我的订单<br>安全元账        | - · · · · · · · · · · · · · · · · · · ·                               |
| 优惠券                 | ▲ 登录密码 经常要议密码有助于保护您的账号安全 ● 已设置 师改                                     |
| 会员记录<br>学习卡         | ■ 支付密码 用于支付时的二次面码校验,加强图户安全性 ● 未设置 设置                                  |
| 我的积分                | 安全问题         设置安全问题,保护報号密码安全,也可用于找回支付密码         ● 未设置         设置      |
| 我的发票                | □ <b>手机绑定</b> 已绑定手机: 147****0372 ● 已绑定 <b>修改</b>                      |
| <b>九按下芬</b><br>个人设置 | ☑ 邮箱设置 可用于找回盘录密码 ● 未设置 規定                                             |
| 个人信息                |                                                                       |
| 实名认证                |                                                                       |
| 安全设置                |                                                                       |
| 第三方登                | k                                                                     |